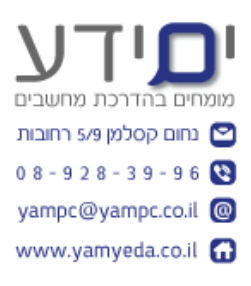

# Rower Query תרגילים ל

# 1. יצירת שאילתה ראשונה.

- 1.1. הורד והתקן את התוסף לתוך אקסל מהקישור הבא : http://www.microsoft.com/en-us/download/details.aspx?id=39379\_
- 1.2. שים לב לבחור את התוסף לגרסה המתאימה 32 ביט או 64 ביט.

FROM ובחר לייבא נתונים מהרשת POWER QUERY 1.3

. העתק את כתובת שערי המטבע של בנק ישראל והדבק לתוך העורך. <u>http://www.boi.org.il/he/Markets/ExchangeRates/Pages/Default.aspx</u>

- 1.4. מרשימת הטבלאות שנפתחת , בחר את הטבלה המתאימה ולחץ טען. פתח את עורך השאילות והסר את העמודות שינוי יומי, גרף. בחר את השורות של מטבע דולר ארצות הברית, בריטניה, אירו, יין היפני ומחק את שאר השורות של המטבעות.
  - .DATA TYPE , TRANSFORM הגדר את עמודת השער כמטבע. לשונית 1.5
    - .1.6 סגור את העורך וטען את הנתונים לאקסל.
- קליק (קליק 1.7. שנה את שם השאילתה לרשימת שערי מטבעות להמרה יומית והוסף תיאור (קליק 1.7. שנה את שם השאילתה , PROPERTIES

# 2. **יצירת שאילתה מתוך הרשת** – רשימת ערים בישראל

2.1 את הקישור מתוך ויקיפדיה FROM WEB את הקישור מתוך ויקיפדיה 2.1 לחץ ב POWER QUERY על 1.2 של רשימת ערים בישראל :

https://he.wikipedia.org/wiki/%D7%A2%D7%A8%D7%99%D7%9D %D7%91%D7%99%D7%A9%D7%A8%D7%90%D7%9C

בחר את הטבלה מתאימה וטען לתוך אקסל.

- 2.2. סמן את השורה הראשונה כ כותרת.
- 2.3. הסר עמודות מיותרות השאר רק את : מספר, שם העיר, מחוז ,מספר תושבים.
  - 2.4. שמור וטען את הנתונים לתוך אקסל.
    - .2.5 שכפול ועריכת שאילתה.
  - DUPLICATE , שכפל את השאילה של ערי ישראל (קליק ימני על השאילתה 2.6)
    - .2.7 שנה את השם למחוזות בישראל.
    - 2.8. ערוך את השאילתה וסמן את עמודות מספר התושבים כ מספר שלם.
      - 2.9 מחוז ובחר לסכם את מספר התושבים.
        - .2.10 סגור וטען את הנתונים לאקסל.
      - 2.11. שנה את שם הגיליונות באקסל לפי הנתונים שהם מכילים.

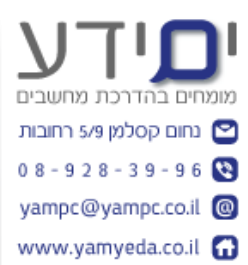

#### DATA CATALOG SEARCH . הוספה מתוך

- MOST אוסף את ISRAEL וחפש מידע על DATA CATALOG לחץ על 3.1 ולחץ על עריכה VISITED SITES
  - 3.2. סמן את העמודות 2008 ו 2012 ובצע UNPIVOT לעמודות אלו.
- . 3.3. הגדר את העמודה VALUE כמספר שלם ושנה את השם למספר מבקרים.
- .3.4 והחלף ב 0 על מנת שנוכל לבצע חישובים על NULL איים בהם הערך הוא תאים אלו בהמשך.
  - 3.5. הסר את עמודות ה LISTING וה KEY
- . VISITORS אל את עמודת ההיה בנפרד מה ATTRIBUTE אל מנת שהשנה ההיה בנפרד מה 3.6 SPLIT COLUMN על ידי שימוש ב
  - ועצב YEAR את עמודה VISITORS . שנה את שם עמודה של השנה ל 3.7 כמספר שלם.
    - .3.8 סגור וטען לתוך אקסל.

### 4. ייבוא ומתוך אקסל וחיבור/ הוספה שאילתות

- : מהאתר בקישור Students-Table-for-Power-Pivot 6.1 <u>http://www.yamyeda.co.il/power-query.html</u> ייבא את הטבלת תלמידים בירושלים לתוך הקובץ הקיים. בחר בייבוא מקובץ
  - ולאחר מכן אקסל. מרשימת הטבלאות בחר את ירושלים.
- 4.2. שכפל את השאילתה של ירושלים ובצע שינוי של מקור הנתונים / ניווט לטבלה של תל אביב. שנה את שם השאילתה בהתאם.
  - 4.3. חזור על הפעולה בסעיף הקודם עבור באר שבע. שכפל את השאילתה של תל אביב וייבא הפעם את הנתונים של באר שבע . שנה את שם השאילתה בהתאם.
  - 4.4. שכפל שוב את השאילתה של ירושלים ושנה את שמה לכל הסניפים יחד. הוסף. לשאילתה זו את הנתונים מתל אביב ובאר שבע.
    - 4.5. הוסיפו רשומה חדשה בקובץ המקור (טבלת סטודנטים אקסל) רשומה חדשה. לטבלת ירושלים. (תלמיד בשם ישראל ישראלי. מלאו את שאר התאים לפי רצונכם).

רעננו את השאילות בדקו מה קרה לשאילות שלכם ב POWER QUERY ? הרשומה החדשה צריכה להתווסף אוטומטית לנתונים מירושלים ולכל הסניפים יחד.

- . DATE עדכן בעמודת את התאריך בכל השאילות כ 4.6
  - 5. הוספת עמודה מותאמת אישית
- הוסף עמודה בשם כולל מע"מ. העמודה צריכה ADD COLUMN אוסר ללשונית 5.1. להיכל חישוב של שנת הרישום כפול מע"מ 1.17 . שמור טען את הנתונים לאקסל.

# 6. מיזוג שאילתות.

- .6.1 צור שאילתה חדשה מגיליון תוספות לפי תחום לימוד מקובץ האקסל שהורדת מהאתר.
  - .6.2 הגדר את עמודת תוספת התשלום כמטבע. סגור וטען את השאילתה.

בחר למזג את עמודה של תחום לימוד מ שאילתת תוספות תשלום, לעמודה תחום הלימוד בטבלה הנוכחית. שים לב שמדובר באותו סוג נתונים ושיש ערכים ייחודיים בטבלה למיזוג. פעולה זו מקבילה לפונקציה VLOOKUP.

6.4. לאחר מיזוג לחץ על העמודה החדשה על מנת להרחיב את הטבלה.

בחר להציג רק את הסכום לתשלום עבור כל תחום לימוד. סגור וטען את הנתונים.

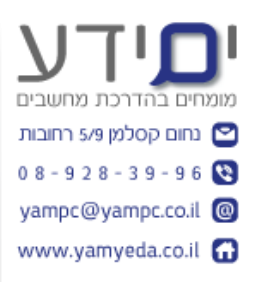

#### <u>סיכום</u>

ה POWER QUERY הוא הכלי BI הראשון במודל הנתונים שמאפשר לנו להתחבר למקורות המידע ולעצב את הנתונים לפורמט המתאים, להסיר עמודות ושורות מיותרות, למזג שאילתות, להוסיף שאילתה אחר שאילתה, להוסיף עמודות מותאמות אישית ועוד. כך שבסופו של התהליך שקבל את הנתונים שלנו תמיד בצורה שהגדרנו בשאילתות. ניתן לבצע עריכה או מחיקה של כל שלב בתהליך יצירת השאילתה.

פעולה זו חוסכת מאתנו לעצב את הנתונים כל פעם מחדש שאנו מתחברים למקור המידע. בסיום ניתן לטעון את השאילתה לתוך מודל הנתונים שלנו ולהמשיך משם להשתמש בשאר כלי ה BI כגון POWER MAP ,POWER VIEW ,POWER PIVOT .

> בהצלחה יואב "ים ידע"